# H6006

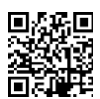

## Comedero EMOS Pet Care 6l PET-106

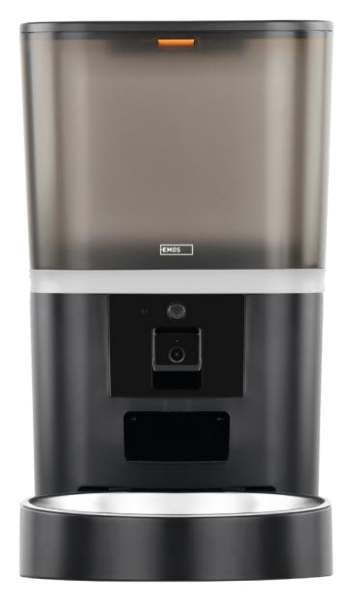

## <u>L</u>Indice

| Instrucciones de seguridad  | 2  |
|-----------------------------|----|
| Contenido del paquete       | 4  |
| Especificaciones técnicas   | 5  |
| Descripción del dispositivo | 6  |
| Instalación y montaje       | 8  |
| Controles y funciones       | 13 |
| Preguntas frecuentes        | 16 |

#### Instrucciones de seguridad

Antes de instalar o utilizar el producto, lea detenidamente las instrucciones del manual de y asegúrese de que las comprende. Conserve este documento y el embalaje para futuras consultas.

#### ADVERTENCIA

Riesgo de seguridad:

- No desmonte, abra ni rompa las pilas.
- No utilice el comedero con animales que no puedan alcanzar el o con animales con alguna discapacidad física.
- No utilice el comedero en el exterior.
- No utilice alimentos húmedos, enlatados o mojados.
- Compruebe las con regularidad. Cambie siempre las pilas por otras nuevas antes de salir durante un periodo prolongado.
- No levante el comedero por la tapa, el comedero o el . Levante y transporte la base con ambas manos, manteniendo el comedero en posición vertical.
- Utilice sólo alimento seco adecuado con un diámetro de gránulo de 2-15 mm. Los gránulos más grandes pueden atascarse en el comedero.
- No introduzca los dedos en la salida de alimentación ni permita que los dedos toquen el rotor.

Riesgo eléctrico:

- La instalación y/o el uso inadecuados pueden provocar descargas eléctricas o incendios.
- Lea las instrucciones antes de la instalación y tenga en cuenta las características específicas del espacio y el lugar donde se instalará el producto.
- No abra, desmonte, modifique ni altere el aparato a menos que se específicamente en las instrucciones.
- Cualquier apertura o reparación no autorizada conllevará la pérdida de toda responsabilidad, derechos de y garantías.
- Utilice siempre el cable de alimentación original.
- El producto sólo puede alimentarse con una tensión que se corresponda con la indicada en la etiqueta del producto.
- Sólo un técnico cualificado puede realizar el mantenimiento de este producto para reducir el riesgo de descarga eléctrica.
- Desconecte el producto de la fuente de alimentación antes de limpiarlo.
- El producto no debe ser utilizado por personas (incluidos niños) cuyas capacidades físicas, sensoriales o mentales o cuya falta de experiencia y conocimientos les impidan utilizar el producto de forma segura sin supervisión o instrucciones.
- La limpieza y el mantenimiento por parte del usuario no deben ser realizados por niños sin supervisión.

• No sumerja el producto en agua u otros líquidos.

Riesgo de incendio:

• No utilice el producto si alguna pieza está dañada o defectuosa. Sustituya inmediatamente el producto dañado o defectuoso.

Riesgo de asfixia:

• No deje que los niños jueguen con el material de embalaje. Mantenga el material de embalaje fuera del alcance de los niños.

Riesgo de quemaduras químicas:

• No exponga las pilas ni las baterías a esfuerzos mecánicos.

#### AVISO

Riesgo de tropezar:

• El cable de alimentación y el producto deben colocarse siempre de forma que no interfieran con las normales de paso.

#### AVISO

Riesgo de daños en el producto:

- Utilice el producto sólo como se describe en este documento.
- Evite que el producto se caiga y protéjalo de los golpes.
- No utilice productos químicos agresivos para limpiar el producto.
- Supervise a los niños para que no jueguen con el producto.

EMOS spol. s r.o. declara que el producto H6006 cumple los requisitos esenciales y otras disposiciones pertinentes de las directivas. El equipo puede utilizarse libremente en la UE.

La Declaración de Conformidad puede consultarse en el sitio web http://www.emos.eu/download.

El equipo puede ser operado sobre la base de la autorización general N º VO-R/10/07.2021-8.

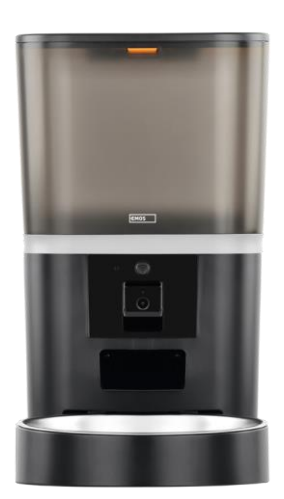

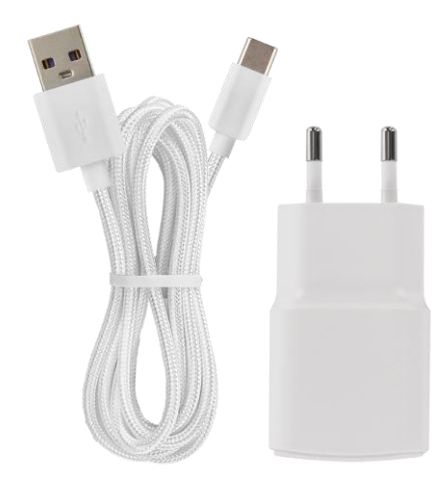

### Contenido del paquete

Alimentador Absorbedor de humedad (gel de sílice) Cable USB Adaptador de corriente Bol de acero inoxidable Soporte para bol

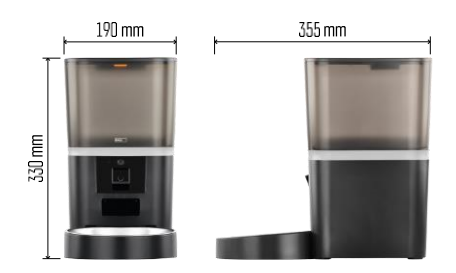

#### Especificaciones técnicas

Alimentación: 5 V/1 A máx. 5 W / 4× 1,5 V Pilas (tipo AA) Conectividad: 2,4 GHz IEEE802.11 b/g/n + 5 GHz IEEE 802.11 a/n Capacidad de : 6 l Diámetro de los gránulos: 2-15 mm Dimensiones: 315 × 314 × 168 mm Método de alimentación: manual, cronometrado, a través de app Número máximo de alimentaciones automáticas al : 15 Número máximo de raciones por alimentación: 99 Peso por porción: 5-6 g

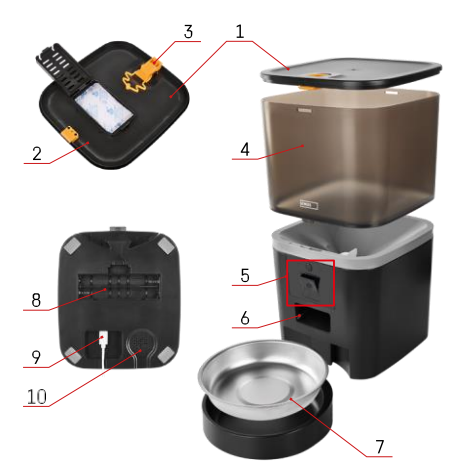

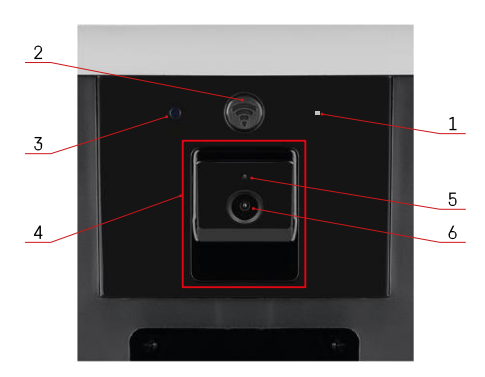

#### Descripción del dispositivo

#### Descripción del alimentador

- 1 Tapa superior del contenedor de pellets
- 2 Espacio para absorbedor de humedad
- 3 Cerradura para fijar la tapa
- 4 Recipiente para gránulos
- 5 Unidad de cámara
- 6 Apertura de dispensación
- 7 Cuenco
- 8 Compartimento de pilas (4× AA)
- 9 Puerto USB-C
- 10 Altavoz

Descripción de la unidad de cámara

- 1 -Micrófono
- 2 Botón de alimentación manual / botón de emparejamiento Wi-Fi
  - Pulse dos veces para iniciar la alimentación manual. 1 porción siempre se libera durante la alimentación manual.
  - Mantenga pulsado durante 5 segundos para restablecer la conexión Wi-Fi y todos los ajustes del cargador.
- 3 Sensor de luz
- 4 Unidad de cámara posicionable
- 5 Luz LED de estado
- 6 Lente

| Comportamiento del LED de estado | Descripción                                                                                                    |
|----------------------------------|----------------------------------------------------------------------------------------------------|
| Se ilumina en azul               | El alimentador se sujeta                                                                                                    |
| Rojo intermitente                | Alimentador en espera de configuración de red Wi-<br>Fi; (Listo para emparejarse)                                                                 |
| Se ilumina en rojo               | La fuente está configurada para una red Wi-Fi y<br>está intentando conectarse. Si la conexión falla, se<br>iluminará en rojo de forma permanente. |
| Verde intermitente               | El alimentador está intentando conectarse a la red Wi-<br>Fi.                                                                                     |
| Verde brillante                  | El alimentador está conectado a una red Wi-Fi. En la<br>configuración se puede desactivar.                                                        |
| Azul intermitente                | El alimentador está atascado y es necesario desbloquearlo.                                                                                        |

|              | El alimentador está apagado.                     |
|--------------|--------------------------------------------------|
| No encendido | Nota: Si el cargador funciona sólo con pilas, el |
|              | indicador está apagado.                          |

### Conexión

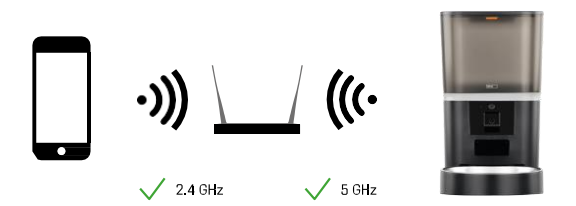

Este dispositivo puede conectarse a frecuencias Wi-Fi de 2,4 y 5 GHz.

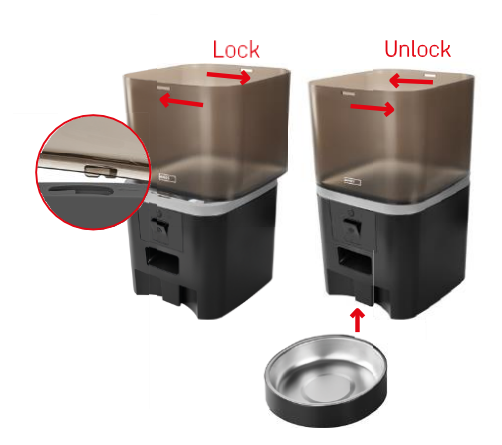

#### Instalación y montaje

Coloque el contenedor de pellets encima de la base de modo que el cierre se deslice en los orificios correspondientes. A continuación, fije el recipiente girándolo. También puede fijar un cuenco a la base del comedero.

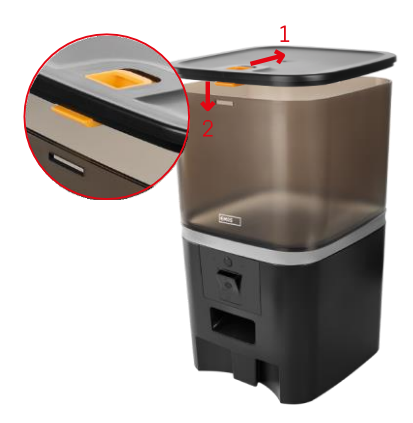

Llene el contenedor con pellets. Introduzca el absorbedor de humedad en la tapa superior del recipiente y vuelva a colocar la tapa en el recipiente, asegurándose de que la tapa encaja correctamente y con firmeza en las asas.

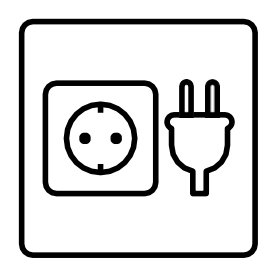

Conecte el alimentador a una fuente de alimentación o inserte pilas.

Nota: La batería de reserva está prevista como fuente de alimentación alternativa a corto plazo en caso de corte del suministro eléctrico. Si solo se dispone de la batería, el alimentador entrará en modo de reposo tras 3 minutos sin funcionar. Cuando esté en modo de reposo, la red Wi-Fi y todas las operaciones de la aplicación no estarán disponibles. El comedero seguirá alimentando normalmente a la hora programada.

No se recomienda el uso de pilas recargables, ya que pueden provocar lecturas inexactas del estado de la alimentación.

#### Emparejamiento con una aplicación

Instalación de la aplicación EMOS GoSmart

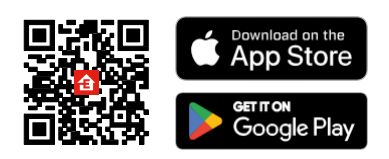

La aplicación está disponible para Android e iOS en Google Play y App Store. Para descargarla, escanee el código QR correspondiente.

#### móvil EMOS GoSmart

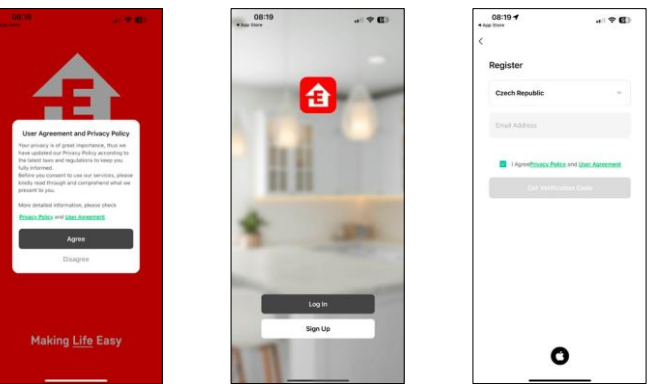

Abre la aplicación EMOS GoSmart, confirma la política de privacidad y haz clic en "Acepto". Selecciona "Registrarse".

Introduzca el nombre de una dirección de correo electrónico válida y elija una contraseña. Confirme que acepta la política de privacidad. Seleccione "Registrarse".

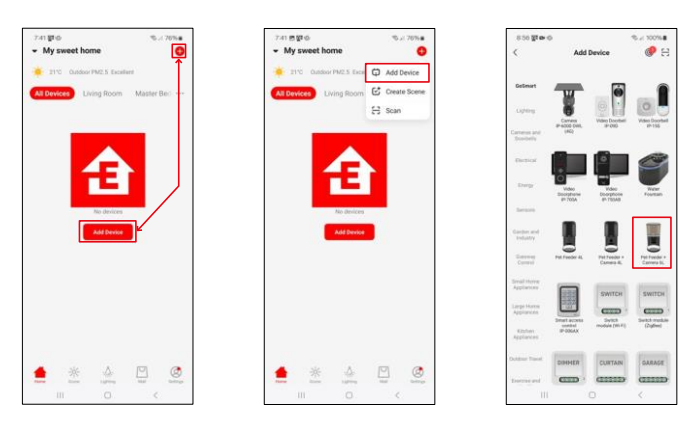

Seleccione "Añadir dispositivo".

Seleccione la categoría de productos GoSmart y elija el comedero para mascotas+ Camera 6L.

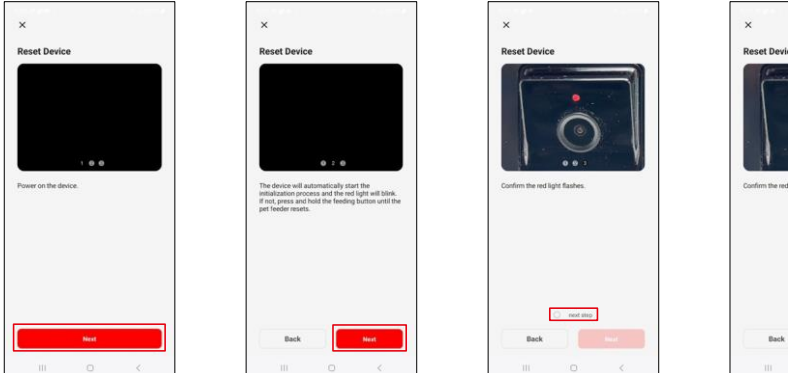

X Resel Device Uniform the res light fashes where the rest light fashes where the rest light fashes

Conecte la fuente de alimentación al cargador. Reinicie el dispositivo utilizando el botón de emparejamiento Wi-Fi. Asegúrate de que el LED rojo parpadea.

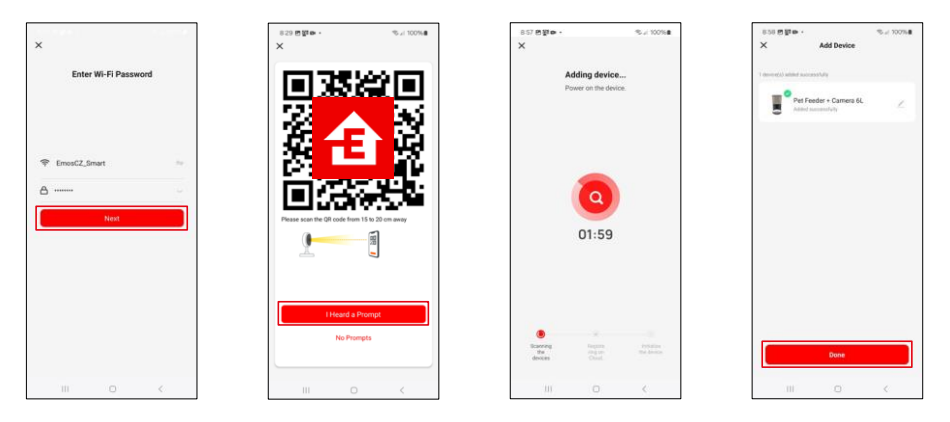

Introduzca el nombre y la contraseña de su red Wi-Fi. Esta información permanece encriptada y se utiliza para permitir que la cámara se comunique con tu dispositivo móvil de forma remota.

Apunte con el código QR generado a la cámara del alimentador y manténgalo pulsado hasta que oiga un timbre. Cuando se oiga el sonido, continúe pulsando el botón.

Apunte a la con el código QR generado El dispositivo se

encontrará automáticamente.

El aparato está localizado.

Confirme con el botón

"Hecho".

#### Iconos e indicadores luminosos

Descripción de los controles de la aplicación

\$ E

₽

Co

\*

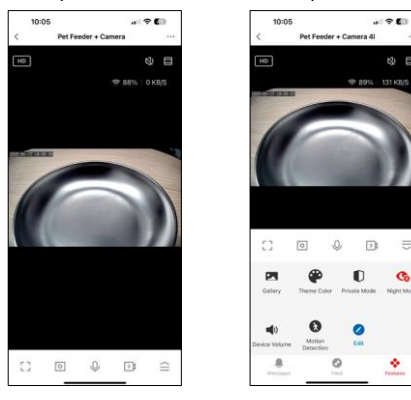

|                 | Ampliar la configuración                                                  |
|-----------------|---------------------------------------------------------------------------|
| HD              | Conmutación de calidad de vídeo (HD/SD)                                   |
| 以)              | Silenciar                                                                 |
|                 | Ampliar                                                                   |
| 奈 98%   48 KB/S | Calidad y velocidad de la señal                                           |
| Г Л<br>Ц Ј      | Modo de pantalla completa                                                 |
| ·0              | Haz fotos con la aplicación y guárdalas en el álbum de tu móvil           |
| Q               | Habla                                                                     |
| ≥\$             | Graba un vídeo con la aplicación y guárdalo en el álbum de tu móvil       |
| $\widehat{=}$   | Ampliar el menú                                                           |
|                 | Ver vídeos y fotos tomados con la aplicación                              |
| æ               | Modo claro / modo oscuro                                                  |
| Û               | Modo privado: la cámara deja de capturar y grabar                         |
|                 | Configuración nocturno. Recomendamos ajustar en AUTO.                     |
| <b>(</b> )      | Ajustes de volumen                                                        |
| 8               | Detección de movimiento: la cámara le avisará si detecta algún movimiento |
| 2               | Editar iconos+ posibilidad de añadir el control de otro dispositivo       |
| <u> </u>        | Visualización de mensajes (Detección de movimiento)                       |
| •               | Fijar el inicio de la alimentación                                        |

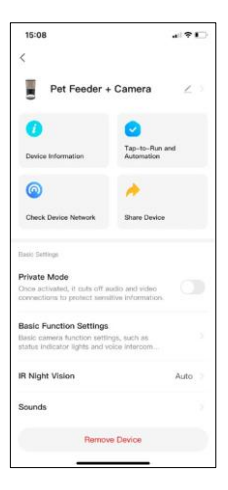

| 15:08                                                           | #1?D       |
|-----------------------------------------------------------------|------------|
| <                                                               |            |
| NAMES AND COMPANY                                               |            |
| Advanced Settings                                               |            |
| Detection Alarm Settings                                        |            |
| Turn on the alarm switch, and<br>device detects a moving object | when the   |
| Device Settings                                                 |            |
| Offline Notification                                            |            |
| General Gentings                                                |            |
| Help Center                                                     |            |
| Add to Home Screen                                              |            |
| Device Update                                                   | No updates |
|                                                                 | available  |
| Decivity Detilings                                              |            |
| Device Restart                                                  |            |
|                                                                 |            |
| Remove                                                          | Device     |

Descripción de la configuración de la extensión

- Control de terceros Ajustes del asistente de voz
- Información del dispositivo Información básica sobre el dispositivo y su propietario
- Comprobar la red del dispositivo diagnóstico de red
- Compartir dispositivo: comparte la gestión del dispositivo con otro usuario.
- Modo privado Cuando está activado, la cámara deja de capturar y grabar
- Configuración de las funciones básicas Ajuste del LED de estado, marca de agua de tiempo de previsualización en directo y tipo de comunicación
- Visión nocturna por infrarrojos Ajustes del modo nocturno
- Sonidos: ajuste del volumen
- Configuración de la alarma de detección Configuración de la detección de movimiento y su temporización.
- Notificación de desconexión: para evitar recordatorios constantes, se enviará una notificación si el dispositivo permanece desconectado durante más de 30 minutos.
- Centro de ayuda: consulte las preguntas más frecuentes y sus soluciones, y envíenos directamente sus preguntas, sugerencias o comentarios.
- Añadir a la pantalla de inicio: añade un icono a la pantalla de inicio de tu teléfono. Con este paso, usted no tiene que abrir el dispositivo a través de la aplicación cada vez, pero simplemente haga clic directamente en este icono añadido y que le llevará directamente a la vista de la cámara
- Actualización de dispositivos Actualización de dispositivos. Opción para activar las actualizaciones automáticas
- Reinicio del dispositivo: reinicia el dispositivo
- Eliminar dispositivo Eliminar y desemparejar un dispositivo. Un paso importante si desea cambiar el propietario del dispositivo. Después de añadir el dispositivo a la app, el dispositivo queda emparejado y no se puede añadir bajo otra cuenta.

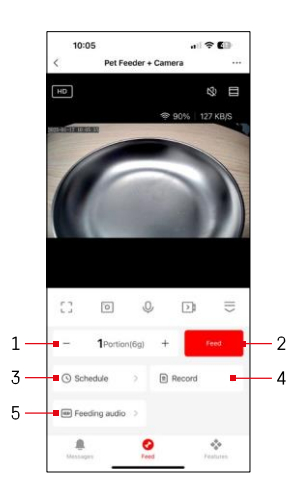

#### Controles y funciones

#### Ajustes de alimentación

- 1 Ajuste del número de porciones para la alimentación manual
- 2 Iniciar la alimentación manual
- 3 Establecer el horario de alimentación
- 4 Registro de alimentación
- 5 Grabación de un mensaje sonoro durante la alimentación.
  - El anuncio se graba directamente desde el micrófono del alimentador y se reproduce 3 veces durante cada alimentación. La grabación sólo se borra reiniciando el aparato.

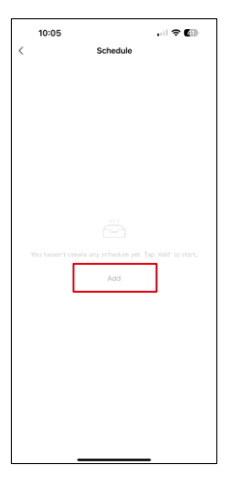

En esta página, seleccione las horas y los días de alimentación en los que se llevará a cabo este plan. A continuación, seleccione el número de raciones que debe dispensar el comedero durante este horario.

Para empezar a configurar el plan de alimentación, pulse el botón "Añadir".

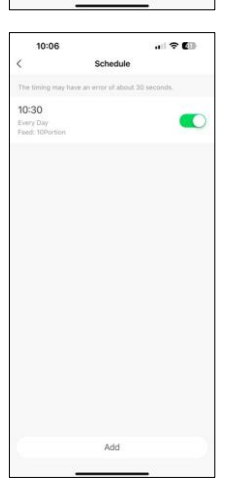

Después de guardar el horario, la aplicación le llevará a una lista de todos los horarios que haya creado. En caso de que crees varios horarios (15 como máximo)todos ellos se mostrarán aquí.

Para eliminar cualquier plan, deslice el dedo de derecha a izquierda sobre un plan concreto para que aparezca el botón de eliminación.

Ajustes del plan de alimentación

Mantenimiento de los equipos

- Desconecte siempre el aparato de la red eléctrica antes de limpiarlo.
- No lave ni sumerja la base del alimentador en agua, ya que contiene componentes electrónicos.
- Para proteger los gránulos de la humedad, seque todas las piezas con un paño o al aire después de limpiarlas.
- Si utilizas un producto de limpieza para limpiar, acláralo bien para que el dispositivo sea seguro para los animales.
- Para mantener el pienso fresco, cambie el una vez al mes.

#### **Preguntas frecuentes**

No consigo emparejar los dispositivos. ¿Qué puedo hacer?

- de tener una señal lo suficientemente fuerte
- Permitir a la aplicación todos los permisos en la configuración
- Asegúrate de que utilizas la última versión del sistema operativo móvil y la última versión de la aplicación.
- Cuando se alimenta sólo con batería, el alimentador entra en modo de reposo tras 3 minutos sin funcionar. En el modo de reposo, la red y todas las operaciones de la aplicación no estarán disponibles. El alimentador seguirá alimentando normalmente a la hora de comer prevista

¿Por qué la cantidad de comida en cada ración no es la misma?

• Las primeras raciones pueden , pero esto no significa que el aparato esté defectuoso. Después de unas 6 tomas, las raciones deberían ser casi iguales.

No recibo notificaciones, ?

- Permitir a la aplicación todos los permisos en la configuración
- Activa las notificaciones en los ajustes de la aplicación (Ajustes -> Notificaciones de la aplicación).

puede utilizar el dispositivo?

- El dispositivo debe tener siempre un admin (propietario)
- El administrador puede compartir el dispositivo con el resto de la familia y asignarles derechos